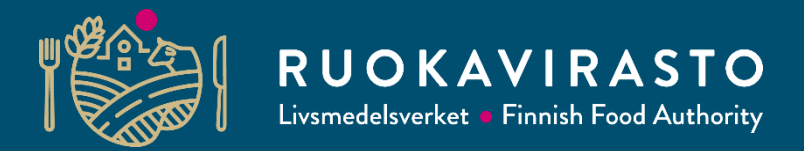

# Eläinmääräilmoitus 2023

Eläintukien haku koulutus 2024 – kunnille, ELY-keskuksille, neuvojille ja muille sidosryhmille 5.12.2024

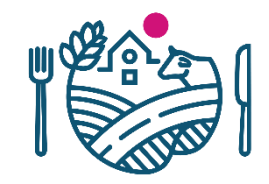

# Eläinmääräilmoitus 2023

- Hakijan on jätettävä Vipu-palvelussa eläinmääräilmoitus 1.2.2024 mennessä vuonna 2023 toteutuneista sikojen ja siipikarjan määristä tilalla.
- Eläinmääräilmoitus on palautettava seuraavissa tuissa:
  - Eläinten hyvinvointikorvaus (siat ja siipikarja)
  - Sika- ja siipikarjatalouden tuotannosta irrotettu tuki (siipikarja)
  - Luonnonmukaisen tuotannon korvaus (siipikarja)
- Nautojen, lampaiden ja vuohien eläinmääriä ei tarvitse ilmoittaa, koska Ruokavirasto saa niiden tiedot suoraan eläinrekistereistä.
- Jos käyttää eläinmäärän laskennassa yhteisön eläimiä, eläinmääräilmoitus tulee aina tehdä

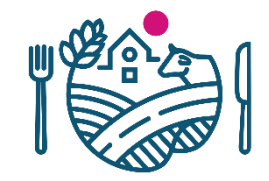

# Mikä muuttuu eläinmääräilmoituksessa?

- Eläinmäärien ilmoittaminen ei koske enää luonnonhaittakorvausta
- Hevosten tai ponien eläinmääriä ei ilmoiteta enää
- Luomun tuotantotaukoja ei ilmoiteta erikseen.
  - Tilan eläinyksikkömäärää laskettaessa otetaan huomioon maatilan keskimääräinen eläinmäärä kalenterivuoden aikana.
  - Eläinyksikkömäärät määräytyvät Vna 1378/2022 mukaisesti.
    - Vna eläinyksiköistä eräissä maaseudun kehittämisen korvauksissa ja kansallisissa maa- ja puutarhatalouden tuissa 1378/2022

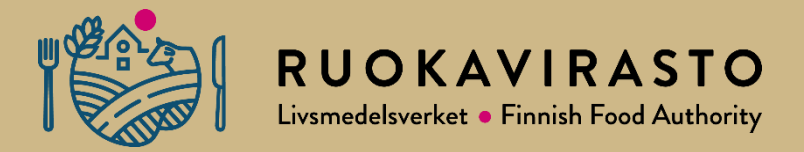

# Eläinmääräilmoitus Vipu-palvelussa

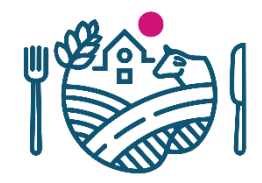

# Hae/ilmoita

- Huom! Esityksessä olevat sovelluskuvat ovat luonnoskuvia. Lopulliset kuvat vielä työn alla.
- Avaa: Etusivun yläpalkin Hae/Ilmoita -painikkeesta Sähköisen asioinnin aikataulut
- 2. Valitse: Eläinmäärien ilmoitus

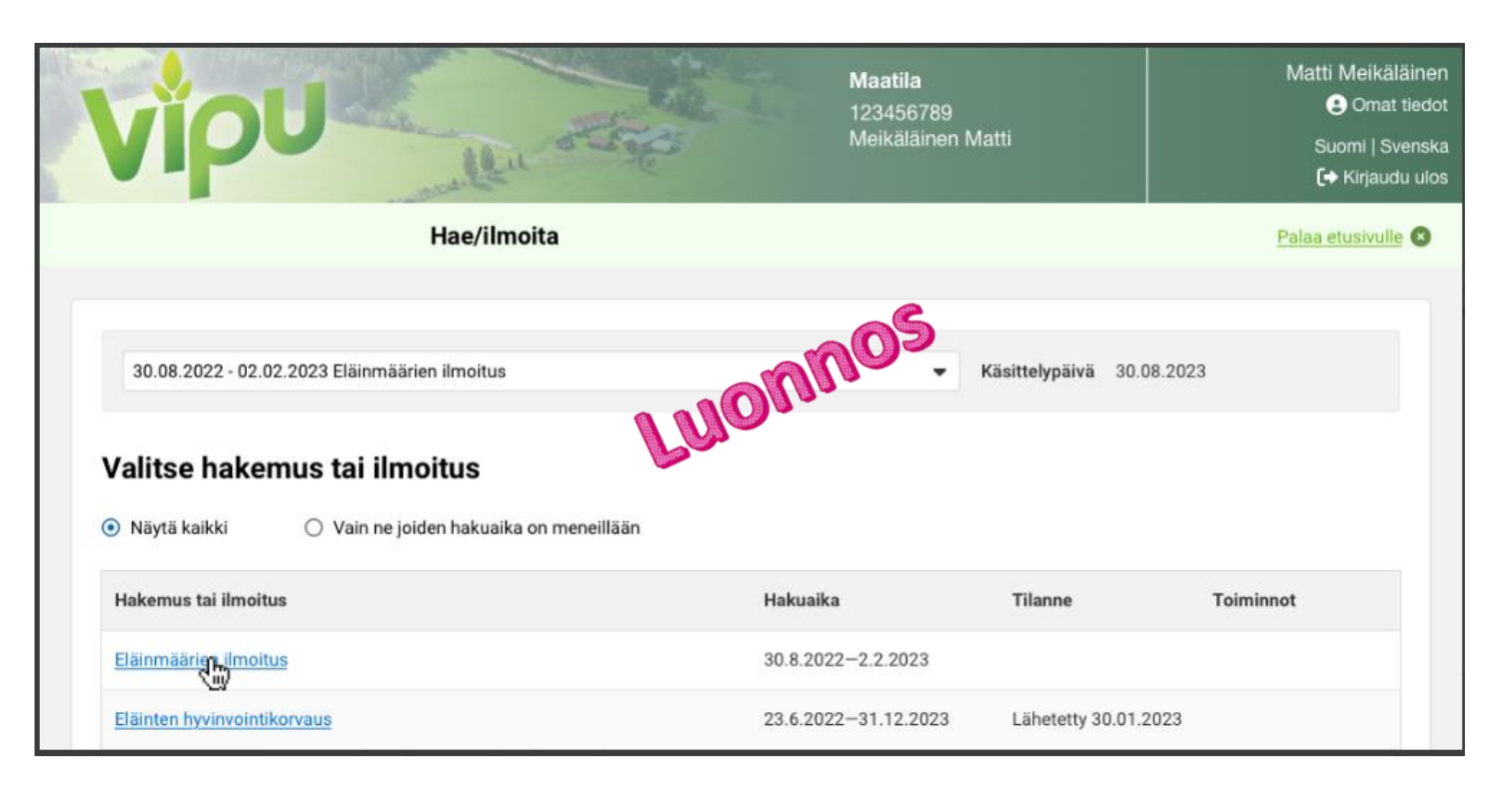

## Eläinmäärien ilmoitus 2023

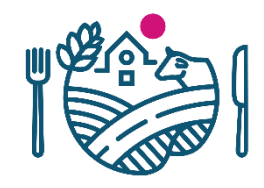

- Eläinmäärien ilmoitus -osiossa on kaksi välilehteä:
  - 1. Eläinmäärät
  - 2. Yhteenveto ja lähetys
- Eläinmäärät-sivulla ovat aktiivisena vain ne kohdat, joihin tuenhakija voi ilmoittaa hakemiensa tukien perusteella eläinmäärät.
- Esimerkki: Tuenhakija on hakenut vain luonnonmukaisen tuotannon kotieläinsitoumusta
  - ightarrow aktiivisena ovat vain kohdat:
    - Siipikarja
    - Yhteisön eläimet ja yhteisön osallisen eläimet

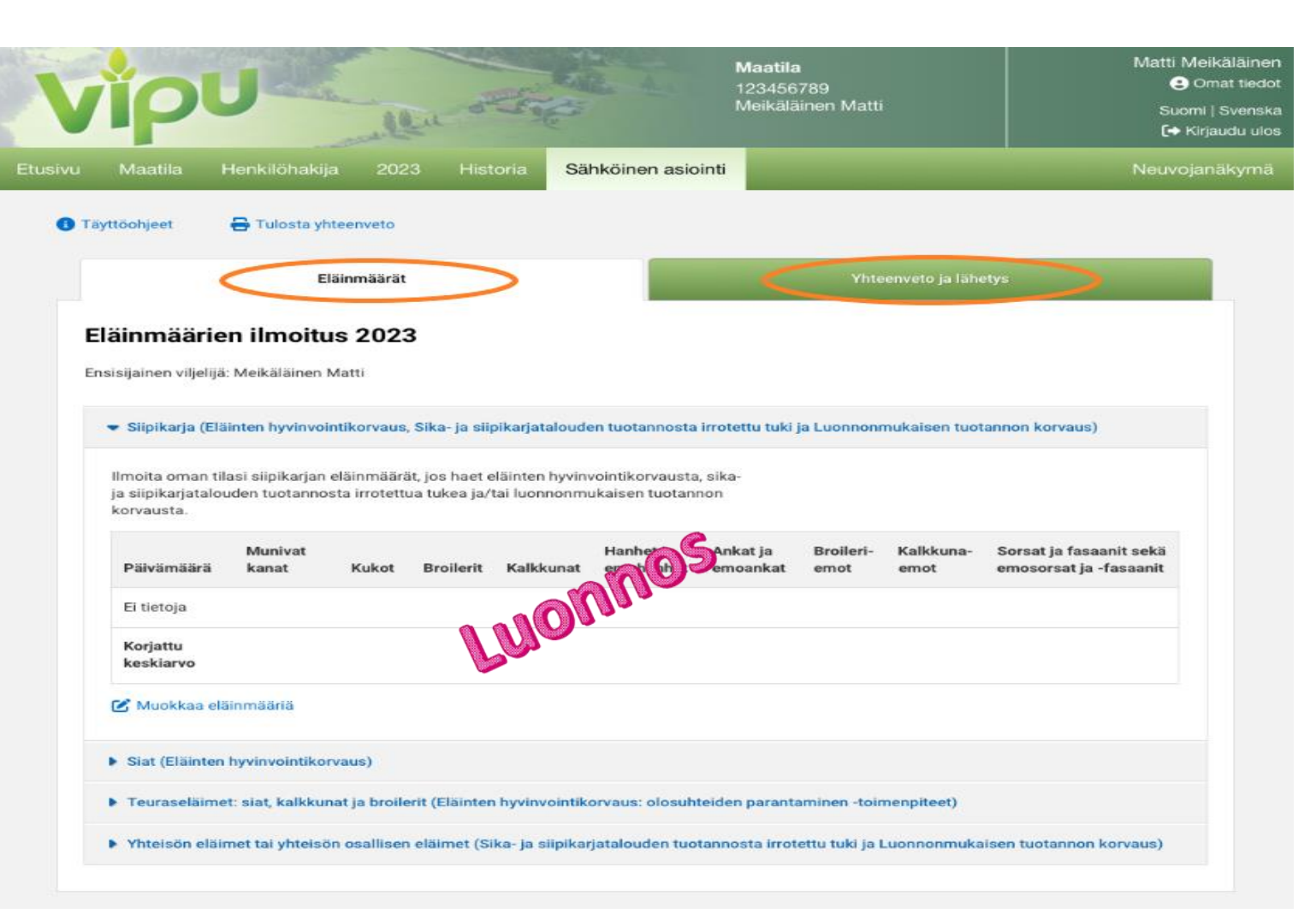

# Siipikarja -välilehti

#### (Eläinten hyvinvointikorvaus, Sika- ja siipikarjatalouden tuotannosta irrotettu tuki ja Luonnonmukaisen tuotannon korvaus)

- Ilmoita Siipikarjavälilehdellä siipikarjan eläinmäärät.
- Valitse eläinryhmä, jolle ilmoitat eläinmäärät Muokkaa eläinmääriä painikkeesta

| noita oman til<br>siipikariatalou | asi siipikarjan<br>uden tuotanno | eläinmäärä<br>osta irrotetti | it, jos haet e<br>ua tukea ia/l | läinten hyvinv<br>tai luonnonmu | vointikorvausta<br>ukaisen tuotani | , sika-<br>10n       |                   |                   |                                                   |
|-----------------------------------|----------------------------------|------------------------------|---------------------------------|---------------------------------|------------------------------------|----------------------|-------------------|-------------------|---------------------------------------------------|
| korvausta.                        |                                  |                              |                                 |                                 |                                    |                      |                   |                   |                                                   |
| Päivämäärä                        | Munivat<br>kanat                 | Kukot                        | Broilerit                       | Kalkkunat                       | Hanhet ja<br>emohanhet             | Ankat ja<br>emoankat | Broileri-<br>emot | Kalkkuna-<br>emot | Sorsat ja fasaanit sekä<br>emosorsat ja -fasaanit |
| Ei tietoja                        |                                  |                              |                                 |                                 |                                    |                      |                   |                   |                                                   |
| Korjattu<br>keskiarvo             |                                  |                              |                                 |                                 |                                    |                      |                   |                   |                                                   |

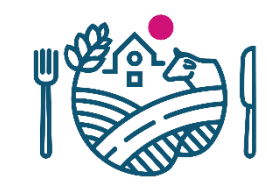

## Siipikarja –välilehti (1/2)

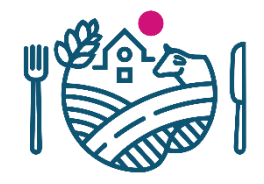

(Eläinten hyvinvointikorvaus, Sika- ja siipikarjatalouden tuotannosta irrotettu tuki ja Luonnonmukaisen tuotannon korvaus)

|                                       |         | Muokkaa eläinmääriä                                                    |                                                                                                   |
|---------------------------------------|---------|------------------------------------------------------------------------|---------------------------------------------------------------------------------------------------|
| Valitse eläinryhmä ja paina Tallenna. | nionnos | Eläinryhmä<br>Broilerit •<br>Eläinmäärät                               |                                                                                                   |
|                                       | Per -   | Voit ilmoittaa kuukauden 1 Syötä kenttiin jokaisen kuukaude 01.01.2023 | 1., 2., 3., 4. tai 5. päivän eläinmäärät.<br>en ensimmäisen päivän eläinryhmittäiset eläinmäärät. |
| kaa eläinmääriä                       |         | 01.02.2023                                                             | Syötä kenttiin                                                                                    |
| lä                                    |         | 01.04.2023                                                             | eläinmäärät ja paina                                                                              |
| se 🔻                                  |         | 01.05.2023                                                             | Tallenna.                                                                                         |
| Peruuta Tal                           | lenna   | 01.07.2023                                                             |                                                                                                   |
|                                       |         | 01.09.2023                                                             |                                                                                                   |
|                                       |         | 01.10.2023                                                             |                                                                                                   |
|                                       |         | 01.11.2023                                                             |                                                                                                   |
|                                       |         |                                                                        | Peruuta Tallenna                                                                                  |

## Siipikarja –välilehti (2/2)

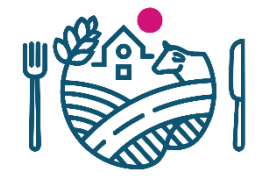

#### (Eläinten hyvinvointikorvaus, Sika- ja siipikarjatalouden tuotannosta irrotettu tuki ja Luonnonmukaisen tuotannon korvaus)

 Voit korjata antamiasi eläinmääriä Muokkaa eläinmääriäpainikkeesta.

Siipikarja (Eläinten hyvinvointikorvaus, Sika- ja siipikarjatalouden tuotannosta irrotettu tuki ja Luonnonmukaisen tuotannon korvaus)

Ilmoita oman tilasi siipikarjan eläinmäärät, jos haet eläinten hyvinvointikorvausta, sika ja siipikarjatalouden tuotannosta irrotettua tukea ja/tai luonnonmukaisen tuotannon korvausta.

A Tarkista, että olet ilmoittanut eläinryhmille kuukausittaiset eläinmäärät

×

| Päivämäärä            | Munivat<br>kanat | Kukot | Broilerit | Kalkkunat | Hanhet ja<br>emohanhet | Ankat ja<br>emoankat | Broileri-<br>emot | Kalkkuna-<br>emot | Sorsat ja fasaanit sekä<br>emosorsat ja -fasaanit |
|-----------------------|------------------|-------|-----------|-----------|------------------------|----------------------|-------------------|-------------------|---------------------------------------------------|
| 01.01.2023            |                  |       | 10 238    |           |                        |                      |                   |                   |                                                   |
| 01.02.2023            |                  |       | 10 238    |           |                        |                      |                   |                   |                                                   |
| 01.03.2023            |                  |       | 10 238    |           |                        |                      |                   |                   |                                                   |
| 01.04.2023            |                  |       | 10 238    |           |                        |                      |                   | 5                 |                                                   |
| 01.05.2023            |                  |       | 10 238    |           |                        |                      | 110               |                   |                                                   |
| 01.06.2023            |                  |       | 10 238    |           | L                      |                      |                   |                   |                                                   |
| 01.07.2023            |                  |       | 10 238    |           |                        |                      |                   |                   |                                                   |
| 01.08.2023            |                  |       | 10 238    |           |                        |                      |                   |                   |                                                   |
| 01.09.2023            |                  |       | 10 238    |           |                        |                      |                   |                   |                                                   |
| 01.10.2023            |                  |       |           |           |                        |                      |                   |                   |                                                   |
| 01.11.2023            |                  |       | 10 238    |           |                        |                      |                   |                   |                                                   |
| 01.12.2023            |                  |       | 10 238    |           |                        |                      |                   |                   |                                                   |
| Korjattu<br>keskiarvo |                  |       | 10 238    |           |                        |                      |                   |                   |                                                   |

🕑 Muokkaa eläinmääriä

### Siat –välilehti (1/2)

### (Eläinten hyvinvointikorvaus)

- Ilmoita Siat välilehdellä sikojen eläinmäärät.
- Valitse eläinryhmä ja paina Tallenna.

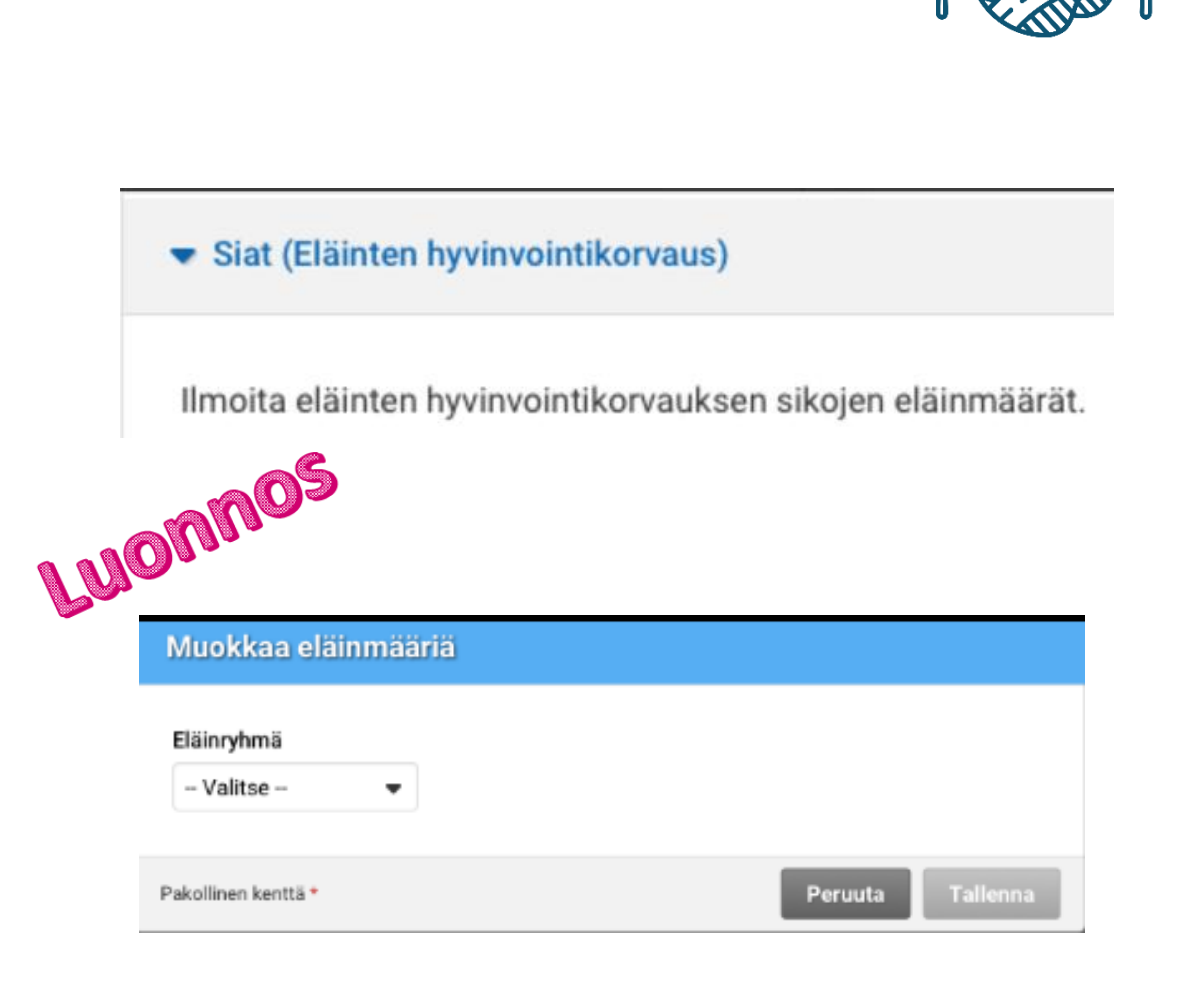

### Siat –välilehti (2/2)

### (Eläinten hyvinvointikorvaus)

 Sikojen määrät kannattaa tuoda sikarekisteristä

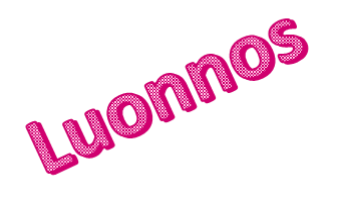

#### Tuo tiedot sikarekisteristä

Eläinmäärien tuonti sikarekisteristä korvaa taulukon tiedot. Haluatko jatkaa eläinmäärien tuontia sikarekisteristä?

Peruuta Tuo

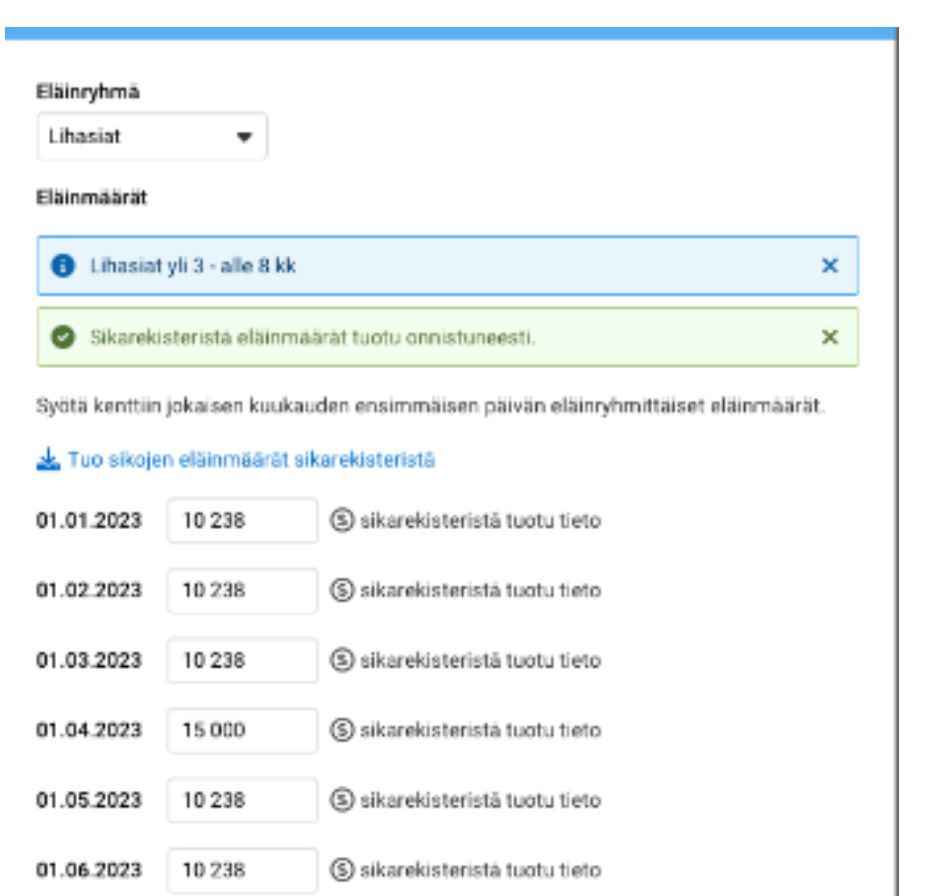

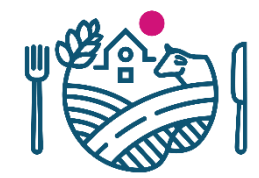

## Teuraseläimet: siat, kalkkunat ja broilerit –välilehti (1/2)

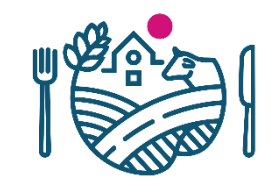

(Eläinten hyvinvointikorvaus: olosuhteiden parantaminen -toimenpiteet)

 Saat lihasikojen ja hännänpuremien määrät teurastamon puolivuotisraportilta.

| Muokkaa eläini        | määriä           |                            |                    |                                   |
|-----------------------|------------------|----------------------------|--------------------|-----------------------------------|
| Ilmoita teuraseläinte | en määrät sekä e | läinten olosuhteiden paran | taminen -toimenpit | eeseen kuuluvien eläinten määrät. |
| Raportointiaika       | Lihasiat         | Hännänpuremat              |                    |                                   |
| 01.0130.06.2023       |                  |                            |                    | ~                                 |
| 01.0731.12.2023       |                  |                            |                    | Nos                               |
|                       |                  |                            | 1 Mon              | •                                 |
|                       |                  |                            | Por .              | Peruuta Tallenna                  |

### Teuraseläimet: siat, kalkkunat ja broilerit –välilehti (2/2)

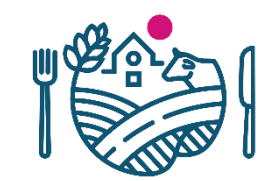

(Eläinten hyvinvointikorvaus: olosuhteiden parantaminen -toimenpiteet)

- Saat teurastettujen kalkkunoiden tiedot teurastamon puolivuotisraportilta.
- Saat teurastettujen broilereiden tiedot teurastamon puolivuotisraportilta.

| Raportointiaika                                                                | Kalkkunat                                              | Ilmapussintulehdus, kokoruhohylkäys                                                                                                    |
|--------------------------------------------------------------------------------|--------------------------------------------------------|----------------------------------------------------------------------------------------------------|
| 01.0130.06.2023                                                                |                                                        |                                                                                                    |
| 01.0731.12.2023                                                                |                                                        |                                                                                                    |
| 65                                                                             |                                                        |                                                                                                    |
|                                                                                |                                                        | Design of the second second seco |
|                                                                                |                                                        |                                                                                                    |
| nne                                                                            |                                                        |                                                                                                    |
| nne                                                                            |                                                        |                                                                                                    |
| nne                                                                            |                                                        |                                                                                                    |
| Muokkaa eläini                                                                 | nääriä                                                 |                                                                                                    |
| Muokkaa eläinn                                                                 | määriä                                                 |                                                                                                    |
| Muokkaa eläinn<br>Ilmoita teuraseläinte                                        | määrilä<br>en määrät sekä elä                          | äinten olosuhteiden parantaminen -toimenpiteeseen kuuluvien eläinten mään                                                                                                    |
| Muokkaa eläinn<br>Ilmoita teuraseläinte<br>Raportointiaika                     | määriä<br>en määrät sekä elä<br>Broilerit              | äinten olosuhteiden parantaminen -toimenpiteeseen kuuluvien eläinten mään<br>Jalkapohjatulehduspiste x broilerit Vesipöhö                                                                                                    |
| Muokkaa eläint<br>Ilmoita teuraseläinte<br>Raportointiaika<br>01.0130.06.2023  | määriä<br>m määrät sekä elä<br>Broilerit<br>5 345 789  | äinten olosuhteiden parantaminen -toimenpiteeseen kuuluvien eläinten mään<br>Jalkapohjatulehduspiste x broilerit Vesipöhö                                                                                                    |
| Muokkaa eläinte<br>Ilmoita teuraseläinte<br>Raportointiaika<br>01.0130.06.2023 | määriä<br>en määrät sekä elä<br>Broilerit<br>5 345 789 | äinten olosuhteiden parantaminen -toimenpiteeseen kuuluvien eläinten mään<br>Jalkapohjatulehduspiste x broilerit Vesipöhö                                                                                                    |

### Yhteisön eläimet tai yhteisön osallisen eläimet (1/5)

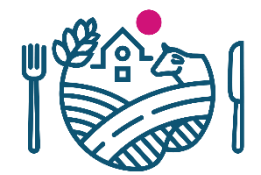

(Sika- ja siipikarjatalouden tuotannosta irrotettu tuki ja Luonnonmukaisen tuotannon korvaus)

Täytä kohta Yhteisön eläimet tai yhteisön osallisen eläimet, jos olet yhteisön määräysvaltaa käyttävä osallinen ja haluat laskea

- 1) eri tilatunnuksella toimivan yhteisömuotoisen yrityksen eläimet mukaan oman tilasi eläinmäärään tai
- 2 määräysvaltaa käyttävän yhteisön osallisen hallinnassa olevat eläimet mukaan yhteisömuotoisen tilan eläinmäärään.

#### Eläinmäärien ilmoitus 2023

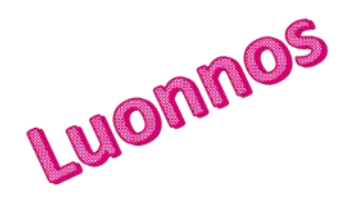

Ensisijainen viljelijä: Meikäläinen Matti

Siipikarja (Eläinten hyvinvointikorvaus, Sika- ja siipikarjatalouden tuotannosta irrotettu tuki ja Luonnonmukaisen tuotannon korvaus)

Siat (Eläinten hyvinvointikorvaus)

Teuraseläimet: siat, kalkkunat ja broilerit (Eläinten hyvinvointikorvaus: olosuhteiden parantaminen -toimenpiteet)

Yhteisön eläimet tai yhteisön osallisen eläimet (Sika- ja siipikarjatalouden tuotannosta irrotettu tuki ja Luonnonmukaisen tuotannon korvaus)

# Yhteisön eläimet tai yhteisön osallisen eläimet (2/5)

(Sika- ja siipikarjatalouden tuotannosta irrotettu tuki ja Luonnonmukaisen tuotannon korvaus)

- 1. Valitse koskeeko ilmoitus
  - a) yhteisön eläimiä tai
  - b) yhteisön osallisen eläimiä.
- 2. Täytä tilatunnus, jonka hallinnassa olevat eläimet haluat ottaa mukaan eläinmäärän laskentaan.
- Täytä määräysvaltaa käyttävän osallisen nimi.
- 4. Paina Seuraava-painiketta.

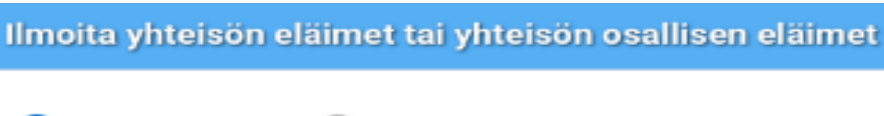

| <b>O</b>        |                       |
|-----------------|-----------------------|
| Yhteisön tiedot | Liitteiden lisääminen |
|                 |                       |

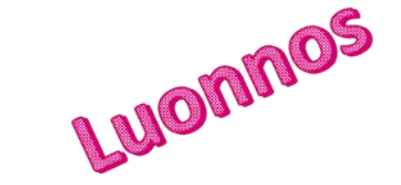

Ilmoitus koskee\*

 Yhteisön eläimet (Sika- ja siipikarjatalouden tuotannosta irrotettu tuki ja Luonnonmukaisen tuotannon korvaus)

Valitse vain, jos haluat laskea eri tilatunnuksella toimivan yhteisömuotoisen yrityksen eläimet mukaan tilasi eläinmäärään.

Yhteisön osallisen eläimet (Sika- ja siipikarjatalouden tuotannosta irrotettu tuki)

Valitse vain, jos haluat laskea määräysvaltaa käyttävän yhteisön osallisen hallinnassa olevat eläimet mukaan yhteisömuotoisen tilan eläinmäärään.

#### Tilatunnus\*

#### Määräysvaltaa käyttävän osallisen nimi\*

Pakollinen kenttä \*

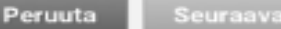

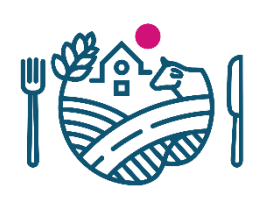

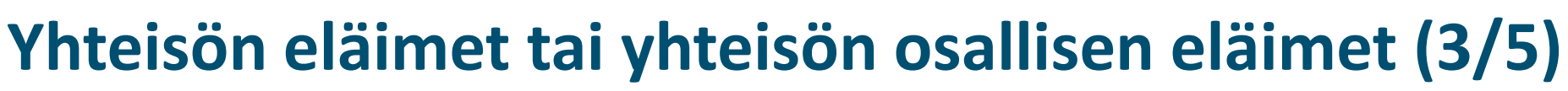

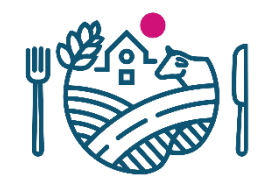

(Sika- ja siipikarjatalouden tuotannosta irrotettu tuki ja Luonnonmukaisen tuotannon korvaus)

- Valitse ilmoitatko rekisterieläimiä ja/vai ilmoituseläimiä
  - Rekisterieläimiä ovat naudat, lampaat, vuohet ja siat.
  - Ilmoituseläimiä ovat siipikarja

#### Eläinmäärät

S Et ole ilmoittanut yhteisön eläinmääriä. Valitse, ilmoitatko rekisterieläimiä ja/tai ilmoituseläimiä.

Ilmoita ne eläinlajit, joiden eläinmäärät saadaan suoraan eläinrekistereistä. Ilmoita myös tarvittaessa ilmoituseläinten eläinmäärät.

#### Rekisterieläimet

Eläinlajit, joiden eläinmäärät saadaan suoraan eläinrekisteristä (naudat, lampaat, vuohet ja/tai siat) Ei tietoja.

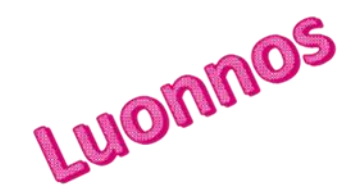

#### 🕑 Muokkaa

#### Ilmoituseläimet

| P      | äivämäärä            | Munivat<br>kanat | Kukot | Broilerit | Kalkkunat | Hanhet ja<br>emohanhet | Ankat ja<br>emoankat | Broileri-<br>emot | Kalkkuna-<br>emot | Sorsat ja fasaanit sekä<br>emosorsat ja -fasaanit |
|--------|----------------------|------------------|-------|-----------|-----------|------------------------|----------------------|-------------------|-------------------|---------------------------------------------------|
| E      | i tietoja            |                  |       |           |           |                        |                      |                   |                   |                                                   |
| K<br>k | čorjattu<br>eskiarvo |                  |       |           |           |                        |                      |                   |                   |                                                   |

🕑 Muokkaa eläinmääriä

### Yhteisön eläimet tai yhteisön osallisen eläimet (4/5)

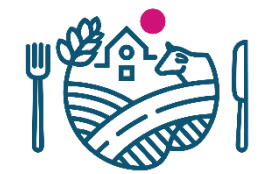

(Sika- ja siipikarjatalouden tuotannosta irrotettu tuki ja Luonnonmukaisen tuotannon korvaus)

 Rekisterieläimet Luonnos Rekisterieläimet Ilmoita ne eläinlajit, joiden eläinmäärät saadaan suoraan eläinrekistereistä: Naudat nautarekisteristä (Luonnonmukaisen tuotannon korvaus) Lampaat ja vuohet lammas-ja vuohirekisteristä (Luonnonmukaisen tuotannon korvaus) Siat sikarekisteristä (Sika- ja siipikarjatalouden tuotannosta irrotettu tuki ja Luonnonmukaisen tuotannon korvaus) Pakollinen kenttä\* Peruuta Tallenna

### • Ilmoituseläimet

| Päivämäärä            | Munivat<br>kanat | Kukot | Broilerit | Kalkkunat | Hanhet ja<br>emohanhet | Ankat ja<br>emoankat | Broileri-<br>emot | Kalkkuna-<br>emot | Sorsat ja fasaanit sekä<br>emosorsat ja -fasaanit |
|-----------------------|------------------|-------|-----------|-----------|------------------------|----------------------|-------------------|-------------------|---------------------------------------------------|
| Ei tietoja            |                  |       |           |           |                        |                      |                   |                   |                                                   |
| Korjattu<br>keskiarvo |                  |       |           |           |                        | 11                   | NO                | me                |                                                   |

### Yhteisön eläimet tai yhteisön osallisen eläimet (5/5)

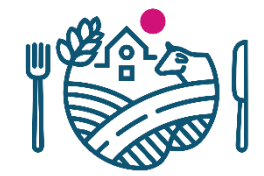

(Sika- ja siipikarjatalouden tuotannosta irrotettu tuki ja Luonnonmukaisen tuotannon korvaus)

 Lisää hakemuksen liitteeksi todiste/todisteet yhteisössä määräysvaltaa käyttävästä osallisesta kohdassa Liitteiden lisääminen.

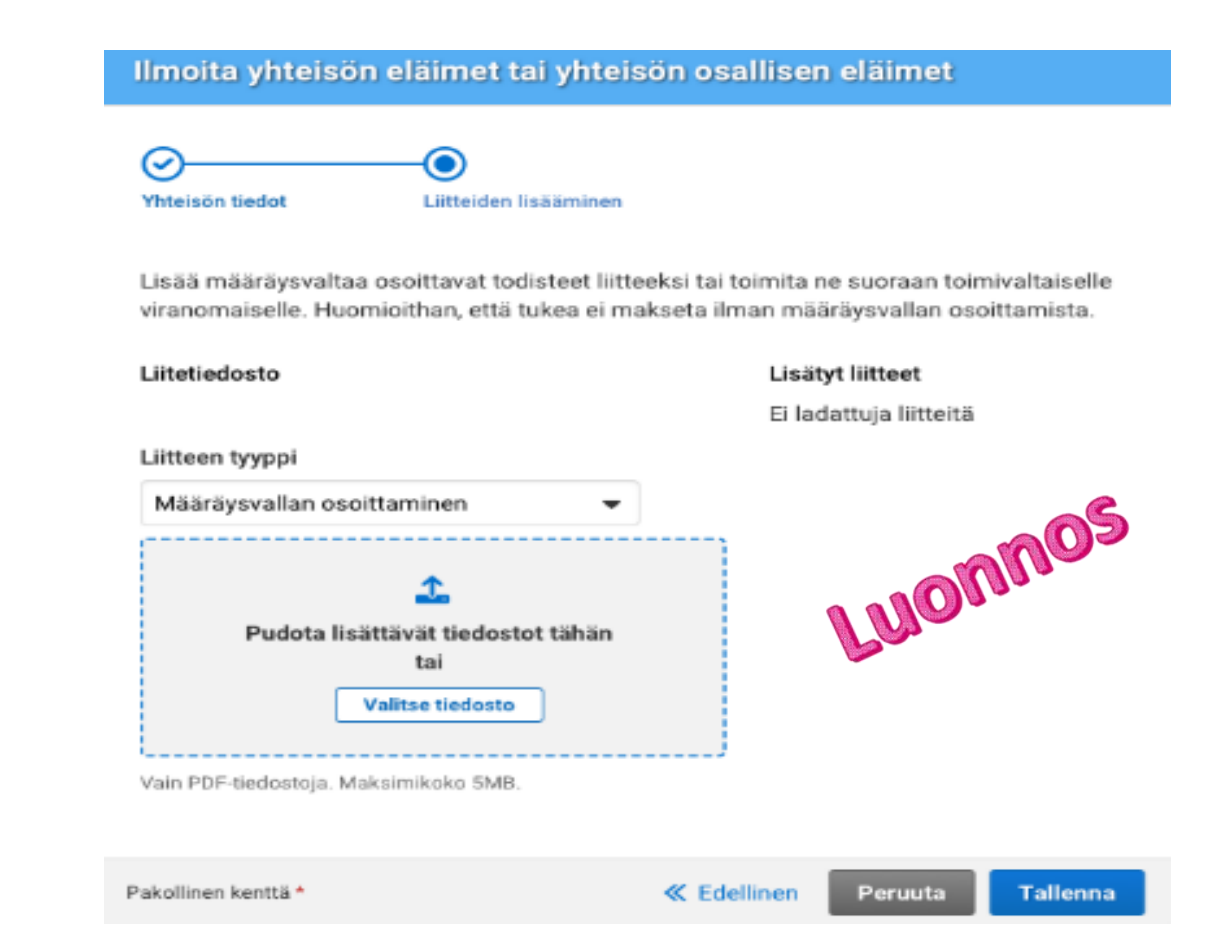

## Yhteenveto ja lähetys

- Täytä kohtaan Lähetyksen lisätiedot sähköpostiosoite, johon haluat vahvistusviestin ilmoituksen toimittamisesta.
- Lähetä ilmoitus Lähetä käsiteltäväksi -painikkeesta, joka aktivoituu, kun olet täyttänyt sähköpostiosoitteen.
- Näet yhteenvedon ilmoittamistasi tiedoista painamalla kohtaa Tulosta yhteenveto.

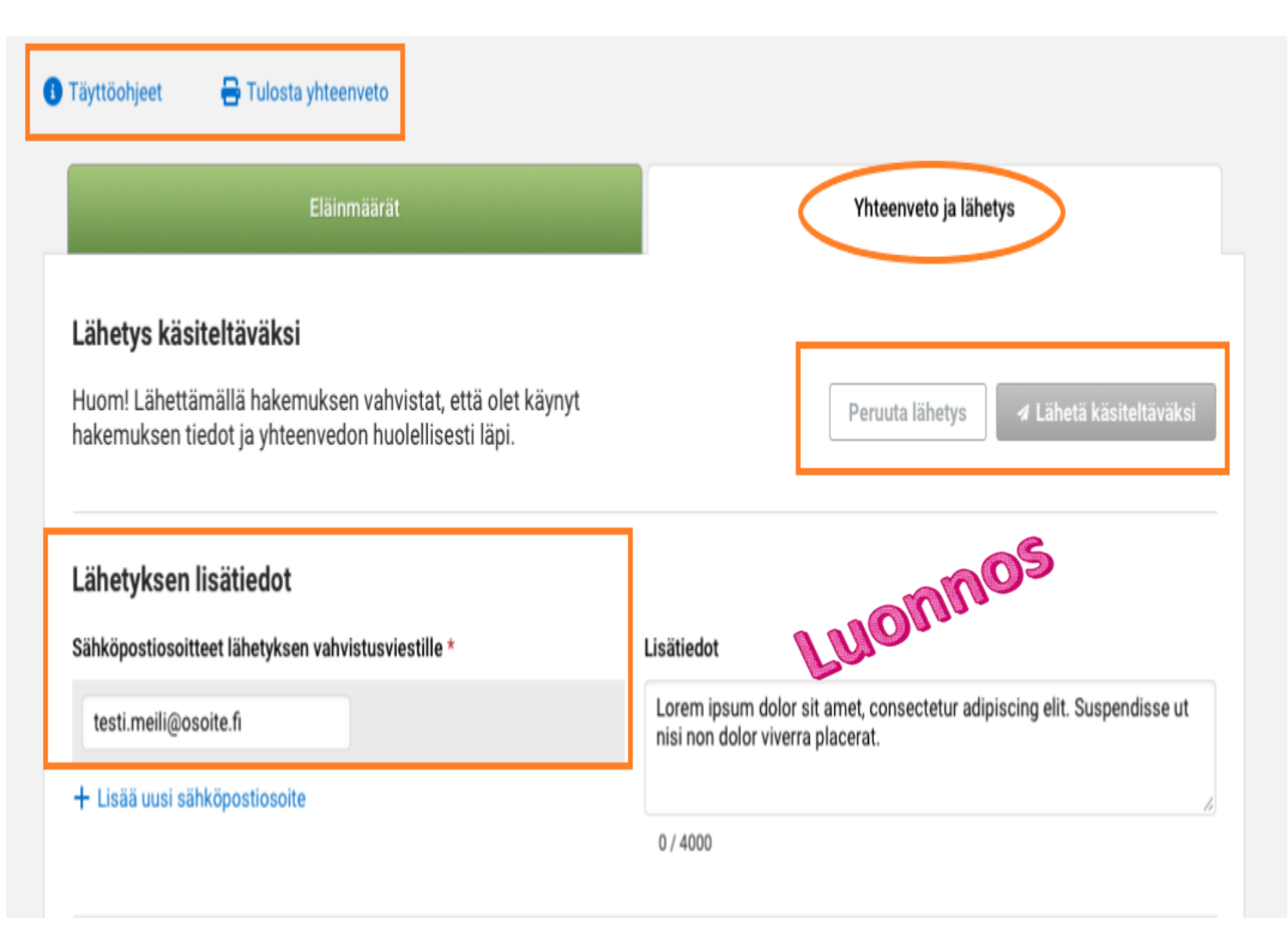

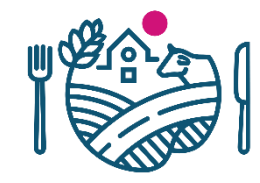

# **RUOKAVIRASTO** Livsmedelsverket • Finnish Food Authority

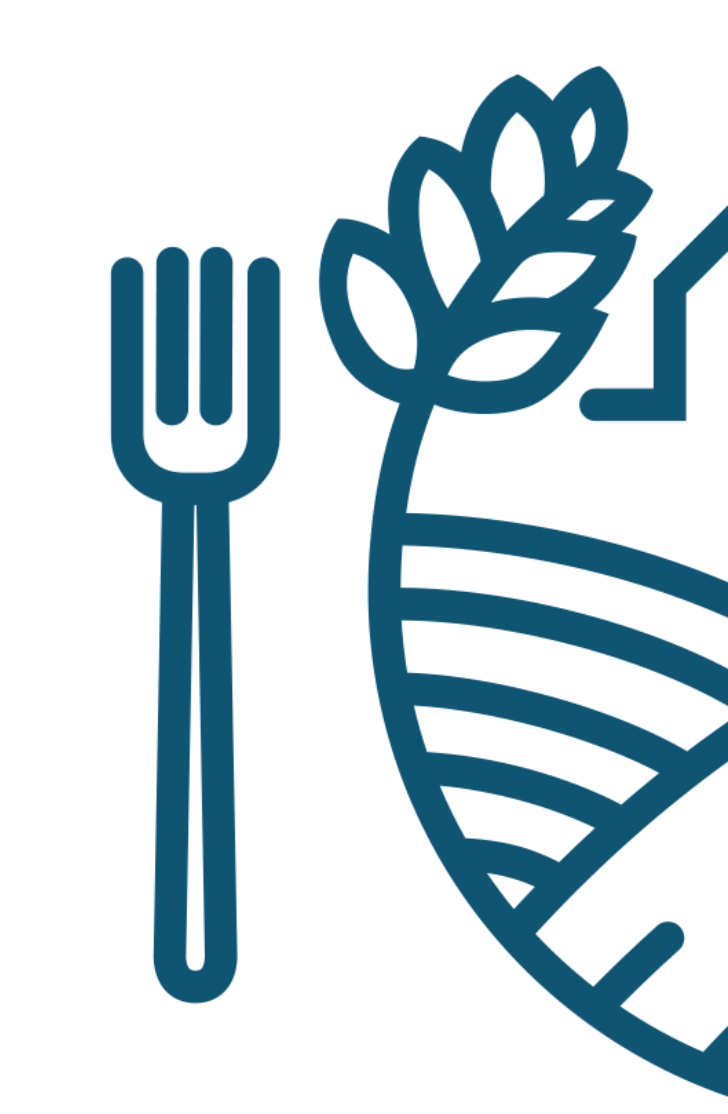